# Cum fac o situatie de lucrări ? Cum fac rapoarte de productie?

Autor: Dr. ing. B. Dima, editia 1, Octombrie 2010

Nota: Aceasta este o formă prescurtată a manualului.

**Rezumat**: In acest manual este descris modul de utilizare a programului X-DEV pentru **încasarea productiei**. Se explică termenii specifici, modalitatea de introducere a cantitătilor într-o situatie de lucrări, iar în ultima parte sunt prezentate centralizatoarele oferite de X-DEV pentru evidența producției.

**Nota:** Explicatiile sunt valabile pentru toate versiunile de X-DEV [v.1 /1996 ... v.14 /2010], cu precizarea că în versiunile mai vechi de 14.10 [din Octombrie 2010], utilizatorii trebuie sa fie atenti ca santierul alocat unei situatii de lucrări sa aibe o valoarea mai mare ca zero.

© Brădut Dima

# Cuprins

| 1. Tei | meni utilizati la încasarea productiei:                          | 3  |
|--------|------------------------------------------------------------------|----|
| 2. Cu  | m se face o situatie de lucrări ?                                | 4  |
| 1.     | Completarea manuală a cantitatilor                               | 6  |
| 2.     | Completarea automată a cantitatilor articolelor terminate        | 7  |
| 3.     | Completarea prin procentaj a cantitatilor                        | 8  |
| A.     | Sporuri/Articole                                                 | 8  |
| B.     | Raportul "navetă" cu cantitati pentru 12 luni                    | 9  |
| C.     | Amânarea/mutarea situatiilor de plată                            | 9  |
| 3. Ge  | nerarea raportelor de centralizare a productiei                  | 11 |
| 1.     | Raportul productiei detaliate pe categorii de cheltuieli         | 12 |
| 2.     | Raportul productiei centralizate pe subunitati [simbol "A4_Sub"] | 14 |
| 3.     | Raportul evidentei procentelor categoriilor de cheltuieli        | 15 |
| 4.     | Raportul de productie simplu                                     | 16 |

### 1. Termeni utilizati la încasarea productiei:

*deviz* [*deviz-oferta*], *situatie de lucrări* [*situatie de plată*], *borderou de productie, santier* [*subunitate*]

- A. Devizul [Devizul ofertă] este documentul necesar pentru prezentarea la licitatie. Dupa câstigarea licitatiei, constructorul începe executia lucrării, etapă care poate dura de la câteva zile la câtiva ani. Evident, pe parcursul executării lucrărilor, constructorul trebuie să-si încaseze contravaloarea lucrărilor realizate.
- **B.** Situatia de lucrări [Situatia de plată] [<sup>1</sup>] este documentul prin care se încaseză productia [lunară] realizată. Dacă am privi un deviz ca pe o listă cu lucrările executate pe santier în care avem 13 coloane, atunci:

- in prima coloană [coloana 0] avem *cantitătile din devizul ofertă*, cu care am castigat licitatia si pentru care am facut contractul

- in a doua coloană [coloana 1] avem cantitătile realizate in luna 1 [Ianuarie]

- in ultima coloană [coloana 12] avem cantitătile din luna a 12-a [Decembrie]

La sfarsit de an, dacă lucrarea nu s-a terminat, constructorul trebuie să facă **extrasul de deviz**, prin care obtine un deviz nou care contine numai restul de executat pentru anul urmator [Explicatiile pentru extrasul de deviz se găsesc pe forumul de la <u>www.x-dev.ro</u> in manualul "*Calculul devizelor continând RESTUL de REALIZAT [Extr.deviz]*,, ]. Extrasul de deviz se mai face si in alte situatii care necesită recalcularea bazei de calcul a situatiilor de lucrări: exemplu - cand intervin modificari ale legislatiei, pana la data de se actualizeaza preturile situatiilor de lucrări conform cursului Euro, iar apoi se lucreaza cu indici de inflatie, etc.

La unele firme se practică un obicei foarte util, si anume: dupa câstigarea licitatiei, înainte de începerea lucrărilor se scot la <u>imprimantă</u> formulare cu cele 13 coloane susmentionate [numite si "navete"]. Aceste formulare *fac naveta* între dirigintele de santier [sau beneficiar] si seful de punct de lucru si sunt completate lunar, de mână, cu cantitatile executate efectiv. Situatia de lucrări este considerata valabilă numai după ce dirigentele de santier [sau beneficiarul] semnează pe navetă că este de acord cu cantitatile respective. In felul asta "doamna de la devize" nu înebuneste refăcând pe calculator aceeasi lucrare de 10 ori. Din păcate, în cele mai multe firme nu se face asa... Am intalnit deseori o practică gresită în care, in loc să se fac situatii de plată, se fac devize noi cu cantitatile realizate in luna respectiva. Practica aceasta duce la multă munca suplimentară si predispusă la greseli, si poate duce si la inserarea de articole neprevăzute initial in devizul oferta. Cel mai mare dezavantaj este că, la sfarsit de an, nu se mai poate *genera automat* cu programul de devize restul de executat pentru anul următor.

C. Valorile situatiile de lucrări [situatiile de plată] se centralizează in raoparte numite generic "borderoul situatiilor de plata" care pot fi detaliate astfel:
- sintetic, la nivel de santier [eventual cu detalierea procentuala a tipurilor de cheltuieli:

<sup>&</sup>lt;sup>1</sup> Fragment din explicatiile publicate de autor in forumul "100% Contabilitate" [www.conta.ro] in Aprilie 2008

din totalul productiei, materialul repezinta m %, manopera = f%...., CAS-ul = c%, etc...] - **analitic** la diferite niveluri [cel mai detaliat = pe stadii fizice]

D. Santierul [subunitatea] este o formă de organizare întâlnită des la firmelor mari si constă dintr-un grup de echipe aflate sub comanda unui sef de santier. [Termenul corect ar fi "subunitate", si nu "santier"]. Un santier poate acoperi o anumita zona geografică, sau poate avea un anumit domeniu, de exemplu: Santierul 1 poate avea lucrari de instalatii in centrul orasului iar Santierul 2, lucrari de constructii civile oriunde în teritoriu. Pentru firmele mici recomandam utilizarea unui singur cod de santier, diferit de zero. Incepând cu versiunea 14.10, X–DEV completează automat codul de santier cu "99".

# 2. Cum se face o situatie de lucrări?

Explicatiile care urmeaza se bazează pe devizul *Mag010* din manualul "*Cum fac un deviz ?*". **Scenariu:** dorim sa executam o situatie de lucrări pentru luna Octombrie a anului curent [2010].

Pasul 1: Deschidem stadiul fizic Mag010, printr-una din metodele:

- *direct*, prin introducerea codului,
- *ierarhic*, prin deschiderea investitiei 100 si apoi a obiectului 01
- direct din *meniul principal*, daca stadiul respectiv face parte din cele mai recente 4 stadii deschise pentru adaugare de articole, calcul sau generare de rapoarte.

In partea de jos a ecranului se observa un formular din care se poate selecta luna de lucru, ca in figura 1:

|                       | STADI                                | I FIZICE                  |              | 23:37:23      |
|-----------------------|--------------------------------------|---------------------------|--------------|---------------|
|                       | > (F2) IDENTIFICARE ST               | ADIU                      |              |               |
| STADIU:Mag010         | Instalatii termice inte              | erioare 🛛 🛛 U             | M :411       | Bucata        |
| Nr. 1                 | Moneda:RON                           | C/                        | ANT. :       | 1.00          |
| INVEST.100            | Complex comercial                    | C/                        | AT.LUCR:0000 | CATEG. LUCR.  |
| ORIECI OI             | Magazin                              | <b>∦</b> 1.               | IP EXEC:A    | FICTIVA, PT   |
|                       |                                      |                           |              |               |
|                       |                                      |                           |              |               |
|                       |                                      |                           |              |               |
|                       |                                      |                           |              |               |
|                       |                                      |                           |              |               |
|                       |                                      |                           |              |               |
|                       |                                      |                           |              |               |
|                       |                                      |                           |              |               |
|                       |                                      |                           |              |               |
|                       |                                      |                           |              |               |
| Alegere lun           | ä prelucrare                         |                           |              |               |
| Total articol         | e în deviz: 18                       |                           | Anul apl     | icatiei: 2010 |
| 🛛 丨 <u>Alegeti lu</u> | na si apasati ENTER                  |                           |              |               |
| DEVO jan1             | feb2 mar3 apr4 may5                  | jun6 jul7 aug             | 8 sep9 octA  | novB decC     |
|                       | IOTAL DEVIZ T.IVA:                   | 2.198 LEI                 | /03.10.2010  |               |
| 1Help 21d Ct          | Belat Asport Sconst                  | 6Detal 7                  | 8 0          | 10 Termin     |
|                       | Selectarea lunii in care ac ua luona | la stadiul fizio (Lung () |              |               |

Figura 1: Selectarea lunii in care se va lucra la stadiul fizic [Luna 00 = Deviz este pre-selectata].

In formularul de la baza ecranului din figura 1 este pre-selectată luna "00" care corespunde devizului [DEV0].

Pentru introducerea de cantităti într-o anumită lună, avem două posibilităti:

- 1. Utilizăm săgetile orizontale pentru a selecta luna, dupa care apăsăm < Enter>. Această metodă permite si vizualizarea valorilor devizului si a situatiilor de lucrări din celelalte luni pe măsură ce sunt selectate.
- 2. Tastăm direct simbolul afisat cu culoarea alba, respectiv "0" pentru luna 00 [Deviz], "3" pentru luna 03 [Martie], "A" pentru luna 10 [Octombrie], etc. Această metoda de selectie este mai rapidă.

In figura 2 este prezentată selectarea lunii Octombrie prin utilizarea primei metode [cu săgeti]:

| Aleg          | gere lu            | ınä pre               | lucrar             | e        |             |                      |            |               |           |        |        |                       |
|---------------|--------------------|-----------------------|--------------------|----------|-------------|----------------------|------------|---------------|-----------|--------|--------|-----------------------|
| Total         | artico             | ole în                | deviz:             | 18       |             |                      |            |               | Anu       | l apli | catiei | : 2010                |
| l Ale         | egeti <sup>-</sup> | luna si               | apasa <sup>.</sup> | ti EN    | TER         |                      |            |               |           |        |        |                       |
| DEV0          | jan1               | feb2                  | mar3               | APR4     | may5        | jun6                 | jul7       | aug8          | sep9      | OCTA   | novB   | decC                  |
|               | Total              | situat                | ie luc             | rari/    | Oct f.T     | VA:                  |            | 1.085         | LEI       | /05.10 | .2010  |                       |
|               |                    |                       |                    |          |             |                      |            |               |           |        | ļ      |                       |
| <b>1</b> Help | 21d.9              | iti <mark>3</mark> Re | lat. 4             | Spor     | 5 Cons      | t. <mark>6</mark> De | etal. 7    |               | 8         | 9      | 1      | 0 <mark>Termin</mark> |
| _             |                    | Figur                 | a 2. Sala          | ctarea 1 | unii cu aii | itorul sac           | atilar ari | -<br>ontale d | a na tast | atura  |        |                       |

*Figura 2: Selectarea lunii cu ajutorul sagetilor orizontale de pe tastatura.* 

Observatie: In figura 2, luna Aprilie este reprezentata cu majuscule albastre deoarece s-au introdus deja cantităti și s-au calculat valori pentru situatia de lucrări.

| 115 | sier ditare                                | Val.Sit Setar                         | 1                          |                 | Help                     | 23:54:47           |
|-----|--------------------------------------------|---------------------------------------|----------------------------|-----------------|--------------------------|--------------------|
|     | — <mark>Mag010 COMUN</mark>                | ICARI REALIZARI                       | IN LUNA 10                 | ANUL 2010       |                          |                    |
| NF  | R. Cod Articol                             | Cant.Dev                              | Realizat                   | Rest LUN        | A 10                     | +                  |
|     |                                            |                                       |                            |                 |                          |                    |
| 1   | IB01A01                                    | 4.000                                 | 0.000                      | 4.000           | 0.000                    | <mark>)0</mark> m  |
| 1   | 5713597                                    | 1.000                                 | 0.000                      | 1.000           | 0.000                    | 00                 |
| 1   | 5713585                                    | 1.000                                 | 0.000                      | 1.000           | 0.000                    | 00                 |
| 1   | 5713561                                    | 1.000                                 | 0.000                      | 1.000           | 0.000                    | 00                 |
| 1   | 5713559                                    | 1.000                                 | 0.000                      | 1.000           | 0.0000                   | ) <mark>0</mark> m |
| 2   | ID01A2                                     | 4.000                                 | 0.000                      | 4.000           | 0.000                    | 00                 |
| 2   | 4623927                                    | 4.000                                 | 0.000                      | 4.000           | 0.000                    | ) <mark>0</mark> m |
| 3   | ID06A1                                     | 4.000                                 | 0.000                      | 4.000           | 0.000                    | 00                 |
| 3   | 4202474                                    | 4.000                                 | 0.000                      | 4.000           | 0.0000                   | )O m               |
| 4   | IC13A1                                     | 10.000                                | 0.000                      | 10.000          | 0.0000                   | ) <b>0</b> m       |
| 4   | 6630651                                    | 10.000                                | 0.000                      | 10.000          | 0.000                    | 00                 |
| 5   | IC34B1                                     | 10.000                                | 0.000                      | 10.000          | 0.000                    | ) <mark>0</mark> m |
| 5   | 3940110                                    | 10.000                                | 0.000                      | 10.000          | 0.000                    | 00                 |
| 6   | IC34L1                                     | 4.000                                 | 0.000                      | 4.000           | 0.0000                   | ) <mark>0</mark> m |
| 6   | 3940366                                    | 4.000                                 | 0.000                      | 4.000           | 0.000                    | 00                 |
|     |                                            |                                       |                            |                 |                          |                    |
| TTT |                                            |                                       |                            |                 |                          |                    |
| IE  | 301A01 NONTAR                              | E RADIATOARE DI                       | N OTEL                     |                 |                          |                    |
|     | Indi                                       | cator cantitati pt. lunile 0          | 112                        | Denum.]         | Metr                     | ul Patrat          |
|     |                                            | •                                     |                            |                 |                          |                    |
| 1He | lp <mark>2</mark> Salv X <mark>3</mark> Re | teta <mark>4</mark> Modif. <b>5</b> ♦ | Calc. <mark>6</mark> PozCo | d 7 Term. 8 Ani | ul. <mark>9</mark> ♦Spor | 10Abandon          |
|     |                                            |                                       |                            |                 |                          |                    |

Dupa ce se selectează luna, X-DEV va afisa formularul de introdus cantităti in luna, ca în figura 3:

Figura 3: Formularul de introducere a cantitatilor lunare pentru situatii de lucrări.

In figura 3 se observă că formularul afisează patru coloane pentru cantitati:

- cantitatea din devizul ofertă
- cantitatea realizată in lunile precedente
- cantitatea rest de realizat
- cantitatea din luna curentă [coloana editabilă în care vom introduce cantitatile]

De asemenea, în partea din stânga jos, încercuit cu rosu in figura 3, este afisat un indicator cu 12 pătrătele care ne arată daca la articolul curent s-au introdus cantitati si in celelate luni.

Functiunile formularului pot fi cel mai bine observate din parcurgerea optiunilor meniului superior, respectiv: *Fisier, Editare, Val.Sit, Setari* si *Help*.

In cele ce urmează, vom prezenta pe scurt cele mai importante functiuni:

- 1. Completarea manuală a cantitatilor,
- 2. Completarea automată a cantitatilor articolelor terminate.
- 3. Completarea prin procentaj a cantitatilor.

Detaliere:

1. **Completarea manuală a cantitatilor** articolelor de deviz este foarte intuitivă, si constă în introducerea directa a cantitatilor in coloana lunii curente. Dupa fiecare cantitate introdusă

trebuie sa se apese tasta Enter pentru ca programul să verifice dacă nu se depăseste restul de realizat si să selecteze rândul urmator. O *facilitate deosebită* oferită de X-DEV constă în faptul că articolele care sunt însotite de **liste anexă** beneficiaza de **completarea automată a cantitătilor din listele anexă**, proportional cu cantitatea din articolul principal.

**Exemplu:** primul articol din deviz, *IB01A01*, este însotit de liste anexă, respectiv de cele patru radiatoare de pe pozitiile imediat urmatoare. Daca vom completa cantitatea "**4**" in dreptul articolului *IB01A01* si vom apasa tasta <Enter>, atunci programul va face următoarele operatiuni:

- va calcula procentajul realizat în luna curenta fata de cantitatea din deviz pentru articolul *IB01A01*, si anume 100% [deoarece cantitate luna /cantitate deviz = 4/4 = 100%]
- va acorda procentajul de mai sus [100%] cantitătilor din luna curenta ale celor patru radiatoare subordonate' articolului *IB01A1*, ca in figura 4, scutindu-ne de un mare volum de muncă !

| F   | is | sier Editare    | Val.Sit Setari                | i            |                                             | Help        | 0:10:11      |
|-----|----|-----------------|-------------------------------|--------------|---------------------------------------------|-------------|--------------|
|     |    | ——Mag010 COMUNI | CARI REALIZARI                | IN LUNA 10 / | ANUL 2010                                   |             |              |
| l   | NF | R. Cod Articol  | Cant.Dev                      | Realizat     | Rest LUNA                                   | 10          | •            |
| 6   |    |                 |                               |              |                                             |             |              |
|     | 1  | IB01A01         | (4.000)                       | 0.000        | 4.000                                       | (4.00000    | m 🗕          |
|     | 1  | 5713597         | 1.000                         | 0.000        | 1.000                                       | 1.00000     |              |
|     | 1  | 5713585         | 1.000                         | 0.000        | 1.000                                       | 1.00000     |              |
| 1   | 1  | 5713561         | 1.000                         | 0.000        | 1.000                                       | 1.00000     |              |
|     | 1  | 5713559         | 1.000                         | 0.000        | 1.000                                       | 1.00000     | m            |
|     | 2  | ID01A2          | 4.000                         | 0.000        | 4.000                                       | 0.00000     |              |
| , i | 2  | 4623927         | 4.000                         | 0.000        | 4.000                                       | 0.00000     | m            |
|     | 3  | ID06A1          | 4.000                         | 0.000        | 4.000                                       | 0.00000     |              |
|     | 3  | 4202474         | 4.000                         | 0.000        | 4.000                                       | 0.00000     | m            |
| 4   | 4  | IC13A1          | 10.000                        | 0.000        | 10.000                                      | 0.00000     | m            |
| 4   | 4  | 6630651         | 10.000                        | 0.000        | 10.000                                      | 0.00000     |              |
| ļ   | 5  | IC34B1          | 10.000                        | 0.000        | 10.000                                      | 0.00000     | m            |
| ļ   | 5  | 3940110         | 10.000                        | 0.000        | 10.000                                      | 0.00000     |              |
| (   | 6  | IC34L1          | 4.000                         | 0.000        | 4.000                                       | 0.00000     | m            |
| (   | 6  | 3940366         | 4.000                         | 0.000        | 4.000                                       | 0.00000     |              |
|     |    |                 |                               |              |                                             |             |              |
|     |    | Pret M:         | 0.00 F:                       | 0.00 U:      | 0.00 T:                                     | 0.00 Tot:   | 0.00         |
|     | IE | 301A01 MONTARE  | RADIATOARE DIN                | N OTEL       |                                             |             |              |
|     |    |                 |                               | [l           | Denum.]                                     | Metru       | 1 Patrat     |
|     |    |                 |                               |              |                                             | 100.00 %    | Cant.Dev     |
| 1   | e  | lp 2Salv X 3Ret | eta <mark>4</mark> Modif. 5♦0 | Calc. 6PozCo | d <mark>7</mark> ♦Term. <mark>8</mark> ♦Anu | 1. 9♦Spor 1 | 0<br>Abandon |

Figura 4: Completarea automata a cantitatilor din listele anexa, proportional cu cantitatea din luna din articolul principal.

#### 2. Completarea automată a cantitătilor articolelor terminate.

Daca un articol este terminat în luna curenta, deci cantitatea realizata în luna este egala cu cea din restul de realizat, putem utiliza o "scurtătura" oferită de X-DEV si anume apăsăm tasta **F7<Terminare>** in loc sa mai introducem manual cantitatea din luna. Programul va completa automat cantitatea articolului din luna cu cea din restul de executat si va avea grija si de eventualele liste anexa. Daca *toate cantitatile* din situatia de lucrări sunt terminate în luna curenta, atunci este mai eficient sa folosim Contrl+F7 in loc sa apăsăm F7 pentru fiecare articol. Pentru anularea cantitatilor din lună folosim **F8<Anulare>** si/sau Control+F8 care completează cu zero cantitătile din luna curentă.

#### 3. Completarea prin procentaj a cantitatilor.

In anumite situatii poate fi necesar să completăm în situatia de lucrări *procente* din cantitatea prevăzuta în devizul oferta, de exemplu 50%, 33%, etc. Pentru aceasta, ne pozitionăm pe articolul respectiv si apăsăm "\*" [asterisc]. Programul va afisa un formular in care completăm procentajul, ca in figura 5. [Formularul permite si completarea cantitătii].

| Fis | sier               | Edi    | itare V  | al.Sit   | Setari       | i        |         |          |                         | Help      | 0:34:11  |
|-----|--------------------|--------|----------|----------|--------------|----------|---------|----------|-------------------------|-----------|----------|
|     | M                  | lag010 | COMUNIC  | ARI REAL | IZARI        | IN LUN   | A 10 AN | UL 2010  |                         |           | 0        |
| N   | R.                 | Cod Ar | rticol   | Cant.[   | Dev          | Reali    | zat     | Rest     | LUNA 10                 |           | •        |
|     |                    |        |          |          |              |          |         |          |                         |           |          |
| 1   | I                  | B01A01 | Ĺ        | 4.00     | 00           | 0.0      | 00      | 4.000    | )                       | 4.00000   | m        |
| 1   | 5                  | Canti  | itati lu | nare pro | ocentua      | ale      |         |          |                         | .00000    |          |
| 1   | 5                  |        |          |          |              |          |         |          |                         | .00000    |          |
| 1   | 5                  | 2 ID   | 01A2 RC  | BINET VE | ENTIL D      | UBLU RI  | EGLAJ D | E COLT P | т Гвис                  | at .00000 |          |
| 1   | 5 -                |        |          |          |              |          |         |          |                         | .00000    | m        |
| 2   | -                  | (      | Cant Dev |          | Rest         |          | Lun     | a 10 %   |                         | 00000     |          |
| 2   | 4                  |        | 4,000    |          | 4.000        |          | 0.0     | 0000     | 50,00000                | % 00000   | m        |
| 3   | - 10 A             |        |          |          |              |          |         |          |                         | 00000     |          |
| 3   | 4                  |        |          | < 0      |              | < 4      | andon>  |          |                         | 00000     | m        |
| 4   |                    |        |          |          |              |          | Janaonz |          |                         | 00000     | m        |
| 4   | 663                | 0651   |          | 10 00    | 00           | 0 0      | 00      | 10 000   |                         | 0,0000    |          |
| 5   | 005<br>T           | C34R1  |          | 10.00    | 00           | 0.0      | 00      | 10,000   |                         | 0.00000   | m        |
| 5   | 301                | 0110   |          | 10.00    | 0            | 0.0      | 0       | 10.000   | /<br>)                  | 0.00000   |          |
| 6   | - J J <del>Т</del> | C3/L1  |          | 1 00     | 0            | 0.0      | 0       | 4 000    | )                       | 0.00000   | m        |
| 6   | 301                | 0366   |          | 4.00     | 0            | 0.0      | 0       | 4.000    | )                       | 0.00000   |          |
| 0   | 554                | 0300   |          | 4.00     | <i>.</i>     | 0.0      | 50      | 4.000    | )                       | 0.00000   |          |
|     |                    |        |          |          |              |          |         |          |                         |           |          |
|     | 014                | 2      |          |          |              |          |         |          |                         |           |          |
| 1/  |                    |        | ODTINE I | VENITE L | JUDLU R      | (EGLAJ I | JE CULI | PT.INST  | .INCALZI                | RE CENTRA | LA CU D. |
| 1/. | <u> </u>           |        |          |          |              |          |         |          |                         | BUCAL     | a        |
| 146 | 1                  |        |          | to Mode  |              |          |         | 7 Tonm   |                         | 0 Chon 1  | Abandan  |
| не  | ib                 | ZSalv  | x skete  |          | <b>.</b> • ( | Laic. 6  | -ozcod  | Term.    | o <mark>√</mark> Anu r. | a shot. T | Abandon  |

Figura 5: Completarea cantității realizate în luna ca procentaj din cantitatea din deviz.

Daca dorim ca acelasi procentaj sa afecteze următoarele "n" articole, atunci apăsăm Control+J.

#### Alte functiuni utile pentru situatiile de lucrări:

A. Sporuri/Articole: X-DEV permite ca o situatie de lucrări să aibă sporuri pe articole diferite de cele din deviz. Această functiune vine in sprijinul beneficiarilor care preferă să-si cumpere materialele in avans din diferite considerente economice [inflatie, preturi de sezon convenabile, preturi promotionale, etc]. Prin utilizarea acestei functiuni, utilizatorii au posibilitatea ca intr-o lună să încaseze doar materialele, [deci dau spor negativ -100 % la manopera si la utilaje în luna respectivă] urmând ca un urmatoarele luni sa incaseze manopera si restul cheltuielilor [de data acesta vor pune sporul negativ -100% la materialul deja încasat].

H-- 04 0

**B. Raportul "navetă" cu cantitati pentru 12 luni**: Acest raport ajută la evidenta productiei realizate pe parcursul mai multor luni, de aceea contine 13 coloane din care prima reprezinta cantitatea din deviz, iar în urmatoarele urmeaza sa fie scrise cantitatile realizate în lunile Ianuarie...Decembrie. Formularul este completat manual de constructor cu cantitatile din luna respectivă, iar beneficiarul verifică pe santier cantitatile puse în operă, face eventuale corectii, dupa care semnează. Din acest moment, "naveta" este trimisa la sediul firmei pentru ca pe baza cantitatilor să se facă situatia de lucrări. Pentru generarea acestui raport se utilizează formularul de generare a rapoartelor, în care se selecteaza raportul de tipul "FR" [Formular cu Realizari]. Raportul care se generează are extensia ".fra" si se pretează la listarea pe imprimante cu hartie lata, deoarece are 150 de coloane. In figura 6 se poate observa o portiune dintr-un astfel de raport.

|                                                                                                    | PROIECTANT : SPECTRUM PROIECT<br>Proiect nr. din data: . ,                          |
|----------------------------------------------------------------------------------------------------|-------------------------------------------------------------------------------------|
| INVESTITIE :100 Complex comercial<br>OBIECT :100.01 Magazin<br>STADIU FIZIC :Mag010 Instalatii termice inter<br>[Nr 1/100 01][Nr 1/100 01] | BENEFICIAR : Un Beneficiar SRL<br>CONSTRUCTOR : Constructor SRL<br>are SUBUNITATE : |

| FORMULAR PT. COMUNICAREA CANTITATILOR REALIZAT | ORMULAR | ΡТ. | COMUNICAREA | CANTITATILOR | REALIZAT |
|------------------------------------------------|---------|-----|-------------|--------------|----------|
|------------------------------------------------|---------|-----|-------------|--------------|----------|

| nayoro            |                          |                  |                   |                           |              |
|-------------------|--------------------------|------------------|-------------------|---------------------------|--------------|
| =======A R T      | I C O L E:=======        |                  |                   |                           |              |
| POZ.   SIMBOL     | DENUMIRE                 |                  |                   |                           |              |
|                   |                          |                  |                   |                           |              |
| >U_M_ICANTITATE   | 1                        |                  | CANTIT            | ATT REALIZATE             |              |
|                   | ,<br> +                  | + +              | +                 | ++                        | +            |
|                   | <br> -   N0_04 -   N0_02 |                  |                   | -<br>- 1 - L II NO BA - L | -111N0 07 -1 |
| DEV12             | -LUNA 01 - -LUNA 02 -    | 1-COMH 03 -1-COM | H 04 - -LUNH 03 - | - -LOUM 00 -              | -LOUM 07 -1  |
|                   | ·                        | !!               | 1                 | !!!                       | !            |
| SPUR:==MAI.=MAN.= | =011.======              | =======          | =========         | =                         | =======      |
|                   |                          |                  |                   |                           |              |
| 1 IB01A01         | MONTARE RADIATOARE DI    | N OTEL           |                   |                           |              |
| 4,00              | 1 1                      | 1 1              | / 1               | 1 1                       | 1            |
| >> Metrul Patrat  | i i                      | i i 4            | 👍 i               | i i                       | i            |
| =====             | =========                | i======i         | i==========       | =                         | i            |
| •                 | 1 1                      |                  | •                 |                           |              |
| 1 6749607         |                          | 22768874288      |                   |                           |              |
| 1 37 13397        | NADIATON DIEL TIF NAM    |                  |                   |                           |              |
| 1,00              | i I                      | !!               | <b>/</b> !        |                           |              |
| >> Bucata         | i I                      | 1 1              |                   |                           | I            |
| =====             | ========                 | =======          |                   | =                         |              |

Figura 6: Fragment din raportul "FORMULAR PT. COMUNICAREA CANTITATILOR REALIZATE IN LUNA"în care se poate observa modul de completare manuala a cantitatilor in luna Aprilie.

- C. Amânarea/mutarea situatiilor de plată. În multe cazuri, o situatie de lucrări realizată în luna Martie ajunge sa fie plătita mult mai târziu, de exemplu in luna Iulie. Daca factura este facuta in Martie, urmează o serie de complicatii financiare pentru constructor. În astfel de situatii, X-DEV permite mutarea cantitatilor si valorilor dintr-o luna in alta *a aceluiasi an*, astfel:
  - Din meniul principal, optiunea "*Prelucr*." [Prelucrări] se alege sub-optiunea "*Amânare Sit*." ca în figura 7

| PreLucr                                         |     |
|-------------------------------------------------|-----|
| Calcul /St.Fiz.<br>Calcul /Obi.<br>Calcul /INV. |     |
| Extras Dev                                      | •   |
| Clonare/Mutare<br>AmâNare Sit.<br>Stergere      | V V |

Figura 7: Meniul "Amânare Situatii de lucrări".

- In urma selectării optiunii de mai sus, este afisat formularul de mutare a cantitătilor [realizarilor] lunare din figura 8, în care se observă că:
  - în rândul superior ,,*din luna*" sunt afisate lunile din care se pot muta situatii de lucrări. În cazul de fată poate fi selectată numai luna Octombrie, deoarece este singura în care am introdus cantitati.
  - în randul inferior "în luna" sunt afisate lunile in care putem muta cantitătile din Octombrie. Se observă ca poate fi selectată ca destinatie oricare dintre cele 11 luni rămase.

|      | X-DEV - Pr                                 | rogram dev                      | ize constr                     | uctii                     |                         | vers.                     | 14.01.b           |
|------|--------------------------------------------|---------------------------------|--------------------------------|---------------------------|-------------------------|---------------------------|-------------------|
| Devi | ze PreLucr                                 | Preturi                         | Rapoart                        | e Nomenc                  | Admin                   | eXit                      | Help              |
|      | Calcul /<br>Calcul /<br>Mutare reali       | /St.Fiz.<br>/Obi.<br>izari situ | atii de lu                     | crari                     |                         |                           |                   |
|      | Cod stadiu Ma                              | 1g010 Ins                       | talatii te                     | rmice inter               | ioare                   |                           |                   |
|      | Mutare: Ian<br>din luna ( )<br>în luna ( ) | Feb Mar<br>()()<br>()()         | Apr Mai<br>()()<br><b>()()</b> | Iun Iul<br>() ()<br>() () | Aug Sep<br>()()<br>()() | Oct Noi<br>() ()<br>() () | Dec<br>( )<br>( ) |
|      |                                            | < 0K                            | (F2) >                         | < Termir                  | nare (F10)              | >                         |                   |
| Data | ap]:2010/01                                | Moneda: R                       | ON                             |                           |                         | WWW                       | .x-dev.ro         |

Figura 8: Formular pentru mutarea de situatii de lucrări.

Observatie: nu se pot muta situatii de lucrări in alt an. În acest caz trebui facut *extrasul de deviz cu restul de realizat* [a se vedea manualul respectiv].

Daca decidem să mutăm situatia de lucrări din Octombrie în Noiembrie, atunci formularul va arata ca în figura 9:

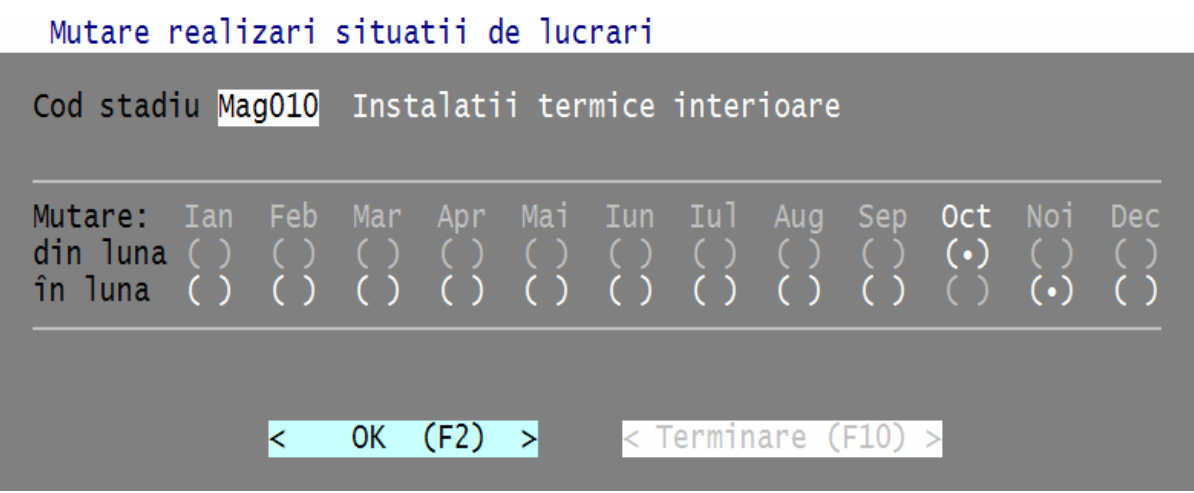

Figura 9: Exemplu de mutare a situatiei de lucrări "Mag010" din luna Octombrie in Noiembrie.

# 3. Generarea raportelor de centralizare a productiei.

Evidenta productiei în X-DEV este destinată tuturor categoriilor de utilizatori:

- directorul unei firmei mari poate fi interesat de raportul sintetic "A4\_%" pentru a urmări ponderea principalelor cheltuieli [Material, Manopera, Utilaj, Transport] din valoarea totala productiei,
- patronul unei firme mici de constructii poate fi multumit cu raportul simplificat "A4\_S", eventual in format Excel,
- contabilul poate cere raportul analitic "A4", care detaliază toate cheltuilelile din recapitulatie.

**Observatie**: explicatiile care urmeaza se referă la versiunea 14.10.a din Octombrie 2010. Utilizatorii versiunilor mai vechi care doresc să foloseasca raportarea trebuie sa se asigura ca *santierul* situatiilor de lucrări este *diferit de zero*. Incepând cu versiunea 14.10, santierul primeste valoarea implicita "99" pentru a preveni utilizarea valorii zero. De asemenea, versiunile mai vechi ale programului au următoarea limitare: la generare rapoartelor pentru o anumita perioadă, este necesar ca să existe macar o situatie de lucrări in fiecare din lunile respectivei perioade. Din acest motiv, este de preferat sa se faca up-grade la ultima versiune de X-DEV.

X-DEV genereaza urmatoarele tipuri de centralizatoare:

- 1. Raportul productiei detaliate pe categorii de cheltuieli ["A4"]
- 2. Raportul productiei centralizate pe subunitati ["A4\_Sub"]
- 3. Raportul evidentei procentelor categoriilor de cheltuieli ["A4\_%"]
- 4. Raportul de productie simplu [,,A4\_S"]

Pentru generarea acestora, se selecteaza din meniul principal: Rapoarte-> Borderou de plata.

Detalii:

# 1. Raportul productiei detaliate pe categorii de cheltuieli [simbol "A4"]

Beneficiar raport: Contabilitatea, Conducerea firmei

**Descriere**: Acesta raport ofera o *evidenta detaliata* a valorilor din recapitulatiile situatiilor de lucrări:

- Cheltuieli Total 1: Material, Manopera, Utilaj si Transport
- Cheltuieli alte capitole: Cota de aprovizionare, Transport din articole, CAS, Somaj, etc.

Datele de intrare necesare generarii raportului:

- tipul productiei: C+M (Constructii+Montaj), Terti, Reparatii, etc [sugestie: se va alege optiunea C+M]
- perioada realizarii productiei: L=Luna curenta, Trimestru, Semestru, 9 luni, Tot anul, etc
- Anul pentru care se evidentieaza productia
- Santierul [numarul subunitatii]: 1, 2...99. Atentie: utilizatorii versiunilor de X-DEV mai vechi de 14.10.a vor trebui sa se asigure ca santierul alocat situatiilor lor de lucrări are codul diferit de zero în exemplu din figura 10 am ales santierul 99.
- Modul de detaliere a productiei:
  - D = Detaliat pe stadii fizice: sunt afisate toate situatiile de plata din luna respectiva,
  - C = Centralizat pe obiecte: sunt afiate valorile centralizate ale stadiilor din fiecare obiect
  - $\circ$  R = Centralizat pe santiere.

| SPECTRUM PROIECT SRL                                                                                                    | Miercuri                                                 | 13.10.2010         | 23:22:29                                |
|----------------------------------------------------------------------------------------------------|----------------------------------------------------------|--------------------|-----------------------------------------|
| X-DEV - Program devize constructii                                                                                                    |                                                          | vers.              | 14.10.a                                 |
| Devize PreLucr Preturi Rapoarte Nomencl<br>! Evidenta detaliata a productiei                                                                                                    | Admin                                                    | eXit               | Help                                    |
| Rapoartele se realizeaza pentru:                                                                                                    |                                                          |                    |                                         |
| Tipul productiei:Perioada:(•) 1=C+M(ct.41101)(•) 1=LunaI() 2=TERTI(ct.41102)() 1=TrimestruI() 3=TER(2)(ct.41102A)() S=SemestruS() 4=INTERN(ct.71101)() 9=9 LuniI() 5=REPAR.(ct.71102)() A=tot Anul() 6=0.S(ct.11801)() P=Perioada() 7=ANZ.SPEC.(.71101A) | Luna: <mark>10</mark><br>Trim: 1<br>Sem.: 1<br>Luna1: 10 | Luna2: 10          | .c <mark>helt</mark><br>nitati<br>chelt |
| ANUL 20 <mark>10</mark> Santierul:<br>- (•) D=Detal./ st.fiz. ( ) C=Centr./ obiecte                                                                                                    | 1<br>99<br>S=Cer                                         | ntr./ sant.        |                                         |
| < OK (F2) > <terminare (f10)=""><br/>Data ap]:2010/01   Moneda: RON  </terminare>                                                                                                    | < <mark>H</mark> elp                                     | ) (F1) ><br>  WWW. | x-dev.ro                                |

Figura 10: Formularul de generare a raportului "A4 – Productie detaliata pe categorii de cheltuieli".

| Lister - [C:\ZX\RAPOARTE\TXT\A4D\$99TXT]                                            |                  |              |                   |                                    |                                              |                                  |                       |            |           |           |          |          |           |           |         | - 🗆 × |
|-------------------------------------------------------------------------------------|------------------|--------------|-------------------|------------------------------------|----------------------------------------------|----------------------------------|-----------------------|------------|-----------|-----------|----------|----------|-----------|-----------|---------|-------|
| Ele Edit Options Help                                                               |                  |              |                   |                                    |                                              |                                  |                       |            |           |           |          |          |           |           |         | 100 % |
| •<br>Data: 13.10.2010/ ORA: 23:21                                                   |                  |              | BORDE             | "A4<br>Roul productiei<br>>>> dest | " pe luna 10<br>REALIZATE, D<br>INATIA PRODU | , 2010<br>Esfasurat<br>Ctiei :C+ | PE CATEGORI<br>M <<<< | I DE CHELT | TUTEL I   |           |          |          |           |           |         |       |
| COD   DENUMIRE                                                                      | MATERIAL   COTA_ | APROV  TR_   | _ART_DEV TR_ART_G | REUT  TOTAL_MAT                    | MANOPERA                                     | C.A.S.                           | AJ_SOMAJ              | UTILAJ     | CHELT_IND | BENEFICIU | ORG_SANT | FD_CS_CO | FOND RISC | TOTAL     | T.V.A.  | 1     |
| <br>100 Conplex comercial<br>100.01 Hagazin<br>Hag010 Instalatii termice interioare | BENEFICIA<br>833 | <br>R:<br>58 |                   | <br>891                            | 8                                            | 2                                | 0<br>0                | 0          | 113       | 71        | 0        | 8        | 0<br>0    | 1886      | - <br>0 |       |
| TOTAL PE OBIECTUL 100.01                                                            | 833              | 58           |                   | 891                                | 8                                            | 2                                | 8                     | 8          | 113       | 71        | 8        | 8        | 8         | 1886      | 8       |       |
| TOTAL PE INVESTITIA 100                                                             | 833              | 58           | 0 (               | 891                                | 8                                            | 2                                | 0                     | 8          | 113       | 71        | 0        | 8        | 0         | 1086      | 0       |       |
| TOTAL PE SANTIER                                                                    | 833              | 58           | 0 (               | 891                                | 8                                            | 2                                | 0                     | 8          | 113       | 71        | 0        | 0        | 8         | 1086      | 8       |       |
|                                                                                     | EXECUTAT         |              |                   |                                    |                                              |                                  | VERIFICAT             |            |           |           |          | SE       | F SANTIER | ********* |         |       |
|                                                                                     |                  |              |                   |                                    |                                              |                                  |                       |            |           |           |          |          |           |           |         |       |
| <br>Figura 11, Rapor                                                                | rtulProd         | luctio       | a detalia         | ta pe cat                          | egorii                                       | de c                             | heltuie               | li" –      | detali    | at la n   | nivel a  | le sta   | diu fiz   | ic. per   | ıtru    |       |

santierul 99, in luna Octombrie 2010.

# 2. Raportul productiei centralizate pe subunitati [simbol "A4\_Sub"]

# Beneficiar raport: Conducerea firmei

**Descriere**: Acest *raport simplu* evidentiaza numai valorile totale si TVA-ul pentru fiecare subunitate in parte, ca in figura 13. Formularul de generare a raportului este prezentat in figura 12.

| ! Evidenta pe SUBUNITATI a productiei                                                                    |  |  |  |  |  |  |  |  |
|----------------------------------------------------------------------------------------------------|--|--|--|--|--|--|--|--|
| Rapoartele se realizeaza pentru perioada:                                                                |  |  |  |  |  |  |  |  |
| <pre>(•) L=Luna Luna: 10 ( ) T=Trimestru Trim: 1 ( ) A=tot Anul ( ) P=Perioada Luna1: 10 Luna2: 10</pre> |  |  |  |  |  |  |  |  |
| ANUL 20 <mark>10</mark>                                                                                  |  |  |  |  |  |  |  |  |
| < <b>O</b> K (F2) > <terminar<b>e (F10)&gt; &lt; Help (F1) &gt;</terminar<b>                             |  |  |  |  |  |  |  |  |

Figura 12 : Formularul de generare a raportului "A4\_sub – Productia centralizata pe subunitati.

| SPECTRUM PROIECT SRL  | 14.10.2010<br>00:16                             |                                  |           |           |  |  |  |  |  |
|-----------------------|-------------------------------------------------|----------------------------------|-----------|-----------|--|--|--|--|--|
| BO                    | RDEROU DE PRODUCT<br>PE SUBUNITA<br>PENTRU LUNA | TIE CENTRALIZA<br>NTI<br>10.2010 | T         | 00.10     |  |  |  |  |  |
| SUBUNITATEA           | TOTAL                                           | TVA                              | TOTAL+TVA | TIP PROD. |  |  |  |  |  |
| <br>Sant.99           | 1.085                                           | 0                                | 1.085     | C+M       |  |  |  |  |  |
| TOTAL Sant.99         | 1.085                                           | 0                                | 1.085     |           |  |  |  |  |  |
| TOTAL FIRMA           | 1.085                                           |                                  | 1.085     |           |  |  |  |  |  |
| TOTAL VENITURI        | 1.085                                           |                                  | 1.085     |           |  |  |  |  |  |
| DIN CARE :            |                                                 |                                  |           |           |  |  |  |  |  |
| - CONSTMONTAJ :       | 1.085                                           | 0                                | 1.085     |           |  |  |  |  |  |
| - TERTI :             | 0                                               | 0                                | 0         |           |  |  |  |  |  |
| - PROD. INTERNA :     | - PROD. INTERNA : 0 0 0                         |                                  |           |           |  |  |  |  |  |
| Sistem informatic X-D | EV(c): www.x-dev                                | v.ro∎                            |           |           |  |  |  |  |  |

Figura 13. Raportul "Productia centralizata pe subunitati."

#### 3. Raportul evidentei procentelor categoriilor de cheltuieli [simbol "A4\_%"]

#### Beneficiar raport: Conducerea firmei, Contabilitatea

**Descriere**: Acest raport ofera posibilitatea detectarii din timp a unor *anomalii în structura costurilor* de productie. Pentru aceasta este necesar ca sefii firmelor sa stie din experienta care este ponderea medie a cheltuielilor [cu materialul, manopera, etc] la lucrările de constructii sau de instalatii. In momentul in care, într-o luna, ponderile cheltuielilor difera mult fata de cele medii, trebuie tras un semnal de alarma.

**Exemplu**: într-o luna, o echipa sau un santier [subunitate] poate sa realizeze o productie deosebit de mare, deoarece beneficiarul si-a cumparat in avans majoritatea materialelor. Cu toate acestea, meseriasii nu pot fi recompensati cu sporuri la salarii, deorece ponderea manoperei este mult mai mica decat valoarea normala, dupa cum poate observa directorul firmei când citeste raportul A4\_%.

| ! Evidenta PROCENTELOR/chelt.a productiei                                                                                                    |
|----------------------------------------------------------------------------------------------------|
| Perioada: Luna1: <b>1</b> Luna2: <b>10</b> ANUL 20 <b>10</b>                                                                                                    |
| ( ) L=Luna,(pt. fiecare cont câte un raport)<br>(•) T=listare numai Total/santiere                                                                                                    |
| <pre>Tipul productiei:<br/>(*) 1=C+M (ct.41101)<br/>() 2=TERTI (ct.41102)<br/>() 3=TER(2) (ct.41102A)<br/>() 4=INTERN (ct.71101)<br/>() 5=REPAR. (ct.71102)<br/>() 6=0.S (ct.11801)<br/>() 7=ANZ.SPEC.(.71101A)</pre> |
| < <b>O</b> K (F2) > <term.(f10)> <help (f1)=""></help></term.(f10)>                                                                                                    |

Figura 14: Formularul de generare a raportului "A4\_% – Procentele cheltuielilor de productie"

| SPECTRUM PROIECT SRL                    | LISTA PRO<br>Din Recap     | CENTELOR PE<br>Itulatia si | CARE LE R<br>TUATIILOR | EPREZINTA<br>De lucrari | CATEGORIILI<br>Executate | E DE CHELTUI<br>In Perioada | ELI<br>1 1 | 0 2010       | Data: 16.10 | .2010 /   | Ora: 23:50<br>PAG. 1 |
|-----------------------------------------|----------------------------|----------------------------|------------------------|-------------------------|--------------------------|-----------------------------|------------|--------------|-------------|-----------|----------------------|
|                                         | C+                         |                            |                        |                         | TOTAL                    | TRANCROPT                   |            |              | DENEETOTU   | CONO 1    | 00TA DD0             |
|                                         | Sancier                    | PHIERIHL,                  | PHNOPERH               | , UTILHJ,               | TUTHL ,                  | TRHMSPURT,                  | CH2        | ,CH. INDIK,  | BENEFICIU,  | SOUND,    | COTH PRO             |
| PROCENTE CONT 41101                     | , \$: 99 30.04.2010        | 71,82<br>884               | 4,64<br>57             | 0,00<br>0               | 100,00<br>1230           | 5,03<br>62                  | 1,02<br>13 | 10,38<br>128 | 6,54<br>80  | 0,14<br>2 | 0,00<br>0            |
| MEDIA PONDER.                           | (\$:99)                    | 71,82<br>884               | 4,64<br>57             | 0,00<br>0               | 100,00<br>1230           | 5,03<br>62                  | 1,02<br>13 | 10,38<br>128 | 6,54<br>80  | 0,14<br>2 | 0,00<br>0            |
|                                         |                            |                            |                        |                         |                          |                             |            |              |             |           |                      |
| MEDIA PONDERATA PE IN                   | TREPRINDERE:               | 71,82                      | 4,64                   | 0,00                    | 100,00                   | 5,03                        | 1,02       | 10,38        | 6,54        | 0,14      | 0,00                 |
|                                         |                            | 884                        |                        | 0                       |                          | 62                          |            | 128          |             | 2         |                      |
|                                         |                            |                            | 57                     |                         | 1230                     |                             | 13         |              | 80          |           | 0                    |
| *************************************** |                            |                            |                        |                         |                          |                             |            |              |             |           |                      |
| Totalul poate fi DIFER                  | IT de "A4" deoarece raport | tul NU CUPR                | INDE produ             | ctia SUBAN              | TREPRENORI               | OR si nici                  | datele i   | ntroduse MAN | UAL (numai  | CU TOTA   | L si TVA)∎           |

Figura 15. Raportul "Evidenta procentelor categoriilor de cheltuieli"

# 4. Raportul de productie simplu [simbol ,,A4\_S"]

### Beneficiar raport: Conducerea firmei [firme mici]

**Descriere**: Acest raport simplu contine *lista situatiilor de lucrări* dintr-o anumita investitie, în luna indicata de utilizator. În functie de optiunile selectate de utilizator, raportul poate sa grupeze valorile pe Obiecte si sa afiseze luna si anul pentru care s-a facut raportul [unii beneficiari nu doresc sa le afiseze cand nu sunt siguri daca pot incasa productia in luna respectiva]. De asemenea, raportul poate fi generat si in format Excel. **Observatii**:

- Fata de celelalte rapoarte de productie, acest raport nu tine cont de impartirea pe santiere, intrucat se adreseaza firmelor mici care nu au subunitati
- Raportul poate fi folosit si în loc de "naveta", deci poate fi prezentat beneficiarului spre luare la cunostinta/aprobare.

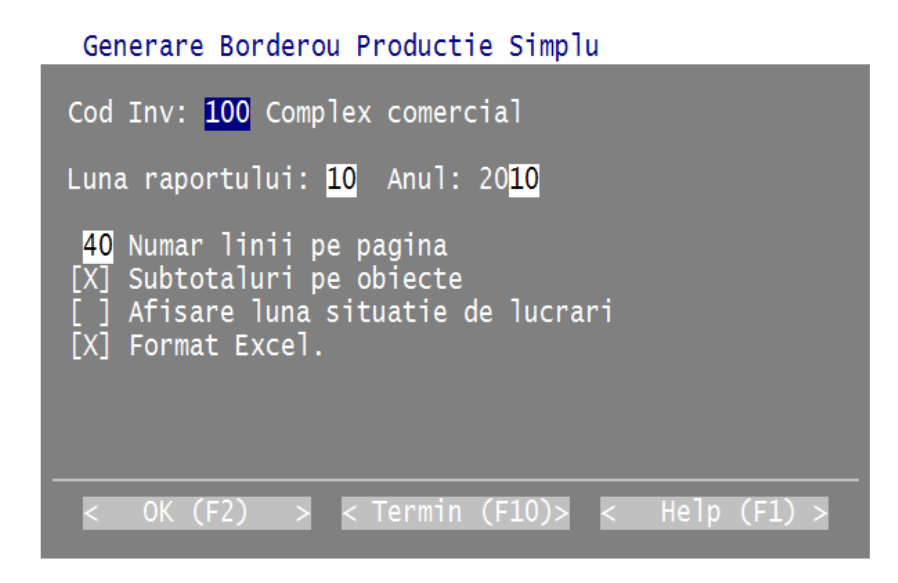

Figura 16: Formularul de generare a Raportului de productie simplu.

Beneficiar: 000012 Un Beneficiar SRL Constructor:000001 Constructor SRL Investitia: 100 Complex comercial

> CENTRALIZATOR, situatii de lucrari executate pentru decontare

| Obiectul: 100.01 Magazin                                         |                                         |
|------------------------------------------------------------------|-----------------------------------------|
| Nr.  Cod   Denumire stadiu fizic                                 | Valori fara TVA                         |
| 1 Mag010 Instalatii termice inte                                 | rioare 1085,795                         |
| Total fara TVA:                                                  | 1085,795                                |
|                                                                  |                                         |
| Total fara TVA /inve<br>TVA /investitie:<br>TOTAL GENERAL CU TVA | stitie: 1085,795<br>0,000<br>: 1085,795 |
| BENEFICIAR:<br>Un Beneficiar SRL                                 | CONSTRUCTOR:<br>Constructor SRL         |

Program X-DEV (c) tel: 0232.240792, www.x-dev.ro, devize@x-dev.ro

Figura 17.a. Raportul de productie simplu, in format text

| 8  | B100 | 01010. | XLS                               |                 |
|----|------|--------|-----------------------------------|-----------------|
|    | Α    | В      | С                                 | D               |
| 1  | NRC  | CODS   | DENSTF                            | VALOARE         |
| 2  |      | Benef. | 000012 Un Beneficiar SRL          |                 |
| 3  |      | Constr | 000001 Constructor SRL            |                 |
| 4  |      | Invest | 100 Complex comercial             |                 |
| 5  |      |        |                                   |                 |
| 6  |      |        |                                   |                 |
| 7  |      |        | CENTRALIZATOR,                    |                 |
| 8  |      |        | situatii de lucrari executate pt. | decontare       |
| 9  |      |        |                                   |                 |
| 10 |      | Obi:01 | Magazin                           |                 |
| 11 |      |        |                                   |                 |
| 12 | Nr.  | Cod    | Denumire stadiu fizic             | Valori fara TVA |
| 13 |      |        |                                   |                 |
| 14 | 1    | Mag01  | Instalatii termice interioare     | 1085,795        |
| 15 |      |        |                                   |                 |
| 16 |      |        | Total fara TVA:                   | 1085,795        |
| 17 |      |        |                                   |                 |
| 18 |      |        |                                   |                 |
| 19 | ===  | =====  |                                   |                 |
| 20 |      |        | Total fara TVA /investitie:       | 1085,795        |
| 21 |      |        | TVA /investitie:                  | 0,000           |
| 22 |      |        | TOTAL GENERAL CU TVA:             | 1085,795        |

Figura 17.b. Raportul de productie simplu, in format Excel

Cu aceste explicatii se încheie prezentarea facilitatilor de urmarire a productiei oferite de X-DEV

Etape redactare manual:

Editia 1, 19 Octombrie 2010, Vancouver [versiune prescurtata]